#### Two ways to upload receipts:

#### Wells Fargo CEO Mobile App

(iPhone and Android)

|         | WELLS FARGO                |  |
|---------|----------------------------|--|
| CEC     | )" Sign On                 |  |
| Set up  | biometric authentication • |  |
| Compa   | ny 10                      |  |
| User 10 |                            |  |
|         |                            |  |
| Passed  | rd .                       |  |
| Ra      | nember me                  |  |
|         | Sign Ch                    |  |
|         | Vew Token Gode             |  |
|         | Trouble staning on?        |  |
|         | Security & Privacy Policy  |  |

#### Wells Fargo CEO Website

(Desktop or Laptop)

| Commercial Electronic Office |
|------------------------------|
| Sign On                      |
| Company ID                   |
| User ID                      |
| Password                     |
| Sign On                      |
| Forgot Password?             |
| Password Reset Tutorial      |
| Sign on Help                 |
| System Requirements          |
| Fraud Prevention             |

- You will be taken directly to Commercial Card Expense Reporting (unless you have access to other services through Wells Fargo.)
- Two ways to upload receipts
  - Upload Receipt
  - Manage Statements
    - Charges
    - OOP Expenses

| Sign C |
|--------|
|        |
|        |
|        |
| holder |
| ,      |
|        |
| 3      |
| ses )  |
|        |
| ,      |
| 3      |
| ;      |
|        |

Tap on Upload Receipt

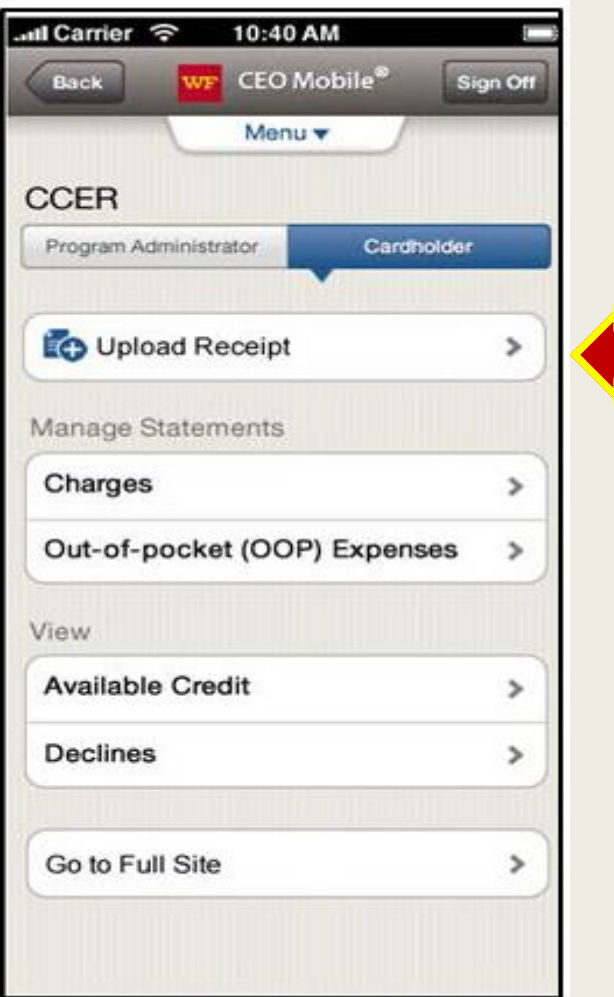

| Attach to a Posted Charge<br>Attach to an OOP Expense<br>Add an OOP Expense<br>Upload to Statement Only | What would     | you like to do v | with |
|----------------------------------------------------------------------------------------------------|----------------|------------------|------|
| Attach to a Posted Charge<br>Attach to an OOP Expense<br>Add an OOP Expense<br>Upload to Statement Only | receipt:       |                  |      |
| Attach to an OOP Expense<br>Add an OOP Expense<br>Upload to Statement Only                              | Attach to a Po | sted Charge      |      |
| Add an OOP Expense<br>Upload to Statement Only                                                          | Attach to an O | OPExpense        |      |
| Upload to Statement Only                                                                                | Add an OOP E   | Expense          |      |
|                                                                                                    | Upload to Stat | tement Only      |      |
|                                                                                                    |                |                  |      |
|                                                                                                    |                |                  |      |

- Tap on Attach to a Posted Charge
  - Wells Fargo will automatically match receipts to a specific transaction where possible based on this selection.

| ររl Carrier 🛭 ବ      | 10:40 AM                   |          |
|----------------------|----------------------------|----------|
| Back                 | WF CEO Mobile <sup>®</sup> | Sign Off |
|                      | Menu 🔻                     |          |
| What wou<br>receipt? | ld you like to do          | with     |
| Attach to a          | Posted Charge              | >        |
| Attach to a          | n OOP Expense              | >        |
| Add an OC            | P Expense                  | >        |
| Upload to §          | Statement Only             | >        |
|                      |                            |          |
|                      |                            |          |
|                      |                            |          |
|                      |                            |          |
|                      |                            |          |

- Select a card number (most do not have multiple cards)
- Select Statement Type (cycle to date or current statement) continue

| 6                               | Menu 🔻                   |     |
|---------------------------------|--------------------------|-----|
| Upload Rece<br>Attach to a Post | i <b>pt</b><br>ed Charge |     |
| Card No. (                      | Select                   | *   |
| Statement Type                  | Select                   | v   |
| Cancel                          | Gonti                    | nue |

#### Select Continue

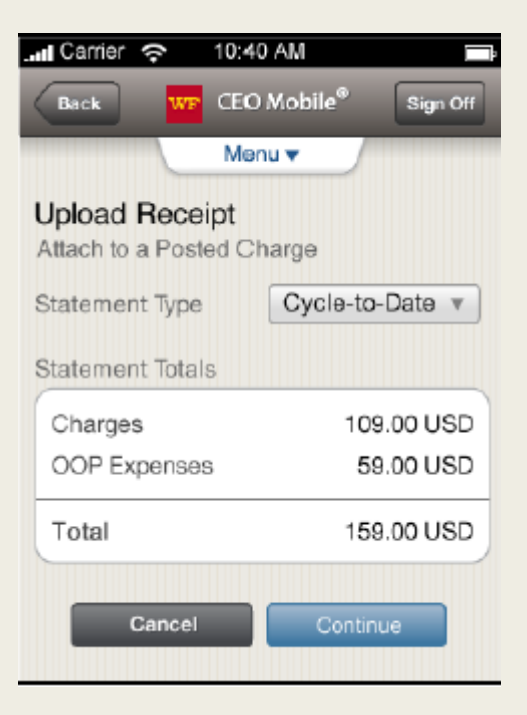

- To capture a receipt with your device's camera, verify the receipt clearly displays relevant transaction information including amount, items purchased, date and merchant name
- For best results:
  - Place receipt on a flat, uncluttered, dark surface
  - Avoid glares and shadows on the receipt
  - Smooth out a wrinkled receipt

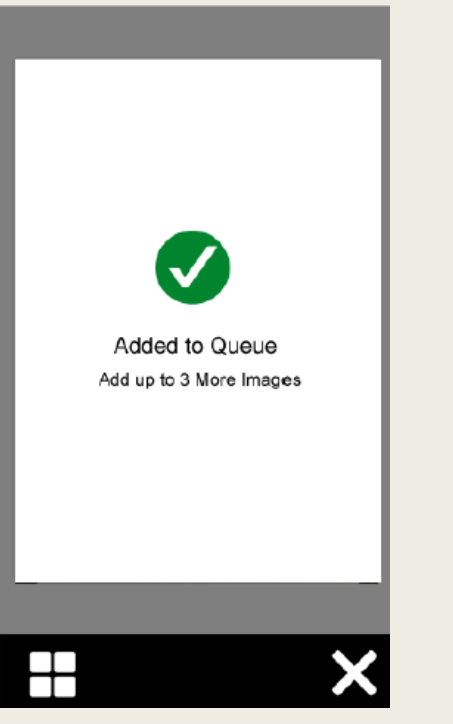

| 11060 B<br>Rd.<br>San Ram | ollinger<br>on, CA,  | Canyon   |
|---------------------------|----------------------|----------|
| STORE N                   | 0: 2712              |          |
| XXXXXXXX                  | XXX1010              |          |
| Appr #                    | :501054              |          |
| Trans :                   | Purchas<br>9470672   | e<br>20  |
| Pump #                    | : 18-MID             | 5        |
| Price/G                   | : \$2.679            | )        |
| lotal:                    | \$39.60              |          |
| DATE                      | 01/02/xx<br>07:53:04 | PM       |
|                           |                      |          |
| THANK Y                   | OU SPI               | COLALS 1 |
| ASK PON                   | OUR SPI              | CIALS !  |
|                           |                      |          |

|   |                                                                                                    | (i) |
|---|----------------------------------------------------------------------------------------------------|-----|
|   | Modern Auto<br>11060 Bollinger Canyon<br>Rd.<br>San Ramon, CA,<br>94583<br>STORE NO: 2712                                                                   |     |
|   | XXXXXXXXXXX1010<br>VISA<br>Appr # :501054<br>Trans : Purchase<br>Inv # : 94706720<br>Pump # : 18-M1D<br>Vol : 14.7816<br>Price/G: \$2.679<br>Total: \$39.60 |     |
|   | DATE : 01/02/XX<br>TIME : 07:53:04 PM                                                                                                    |     |
|   | THANK YOU<br>ASK FOR OUR SPECIALS !                                                                                                    |     |
| Ð | Ħ                                                                                                    | -,0 |

- To upload a Receipt Image from your Photo Gallery
  - Select the Gallery icon

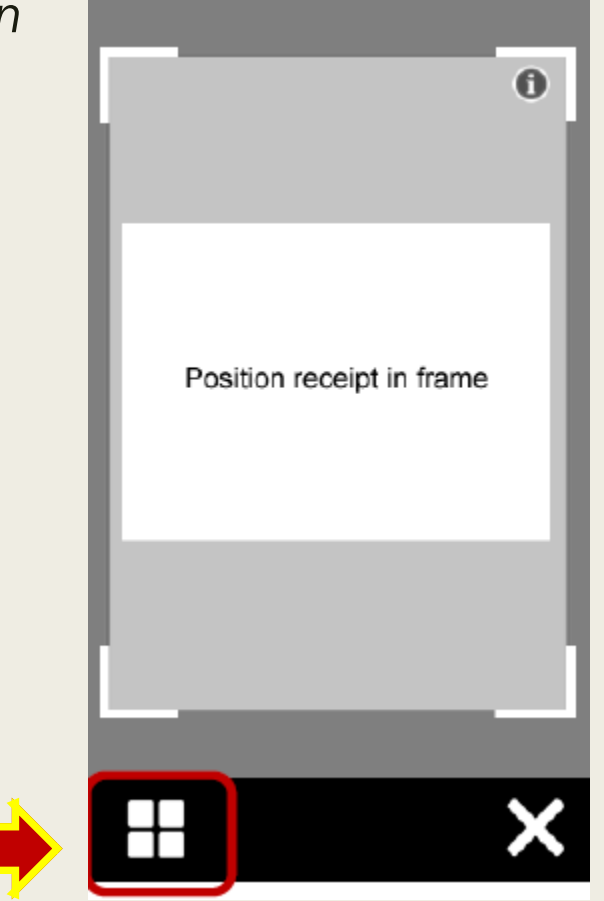

# Wells Fargo CEO Mobile App In your photo gallery, select the photos you want to upload and tab

- In your photo gallery, select the photos you want to upload and tab Done
- You can attach up to 4 images per transaction

| Gallery \                                                                                                    | liew: Uple       | oad at Tra                                                                                                    | an Level |
|----------------------------------------------------------------------------------------------------|------------------|----------------------------------------------------------------------------------------------------|----------|
| ••••• Verizon                                                                                                    |                  | PM                                                                                                    | -        |
| Albums                                                                                                    | Rec              | eipts                                                                                                    |          |
|                                                                                                    |                  | ALL AND ALL AND ALL AN |          |
| And an and a second second sec | ALTER CONTRACTOR |                                                                                                    |          |

- Match a Receipt to a Transaction
  - Possible matched transactions will be proposed by the system following a
    - successful receipt upload.

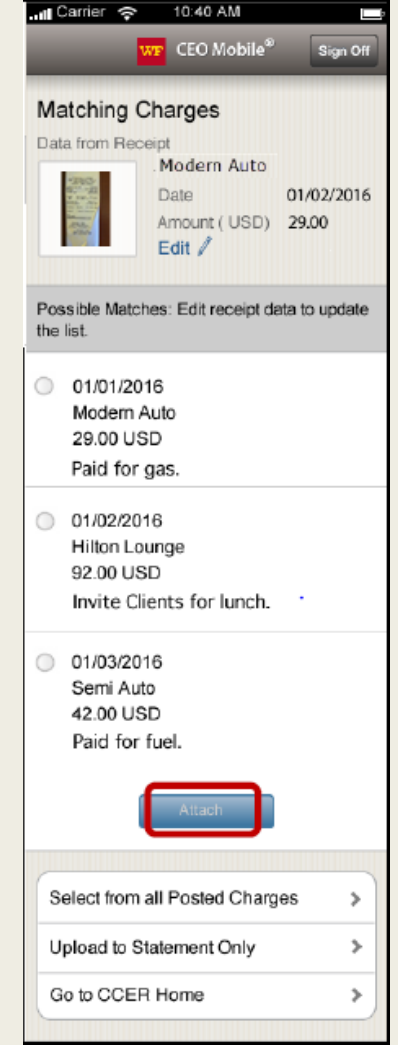

- Manage Charges
  - Use this to view card charges, add and edit the descriptions associated with those charges
  - From the CCER Cardholder home screen tap Charges

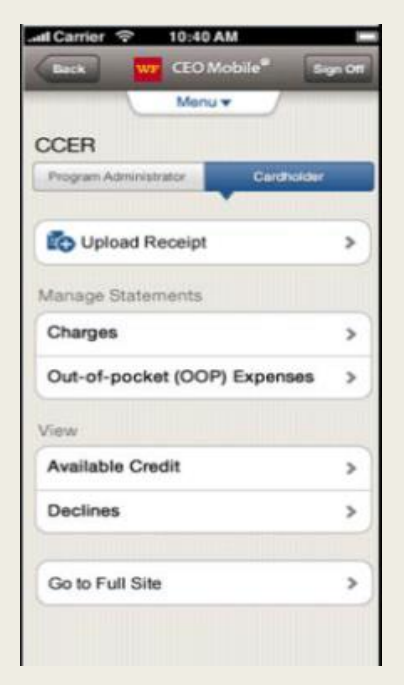

- The Select Statement screen
  - Choose card #
  - Statement Type

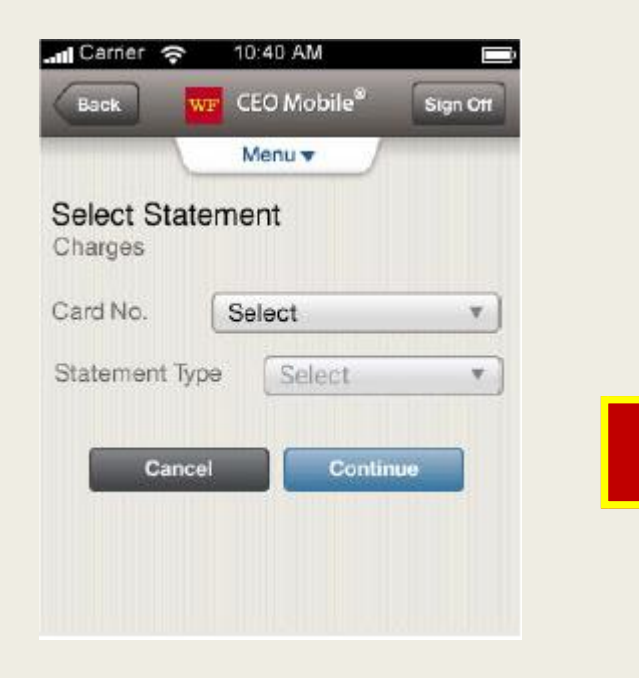

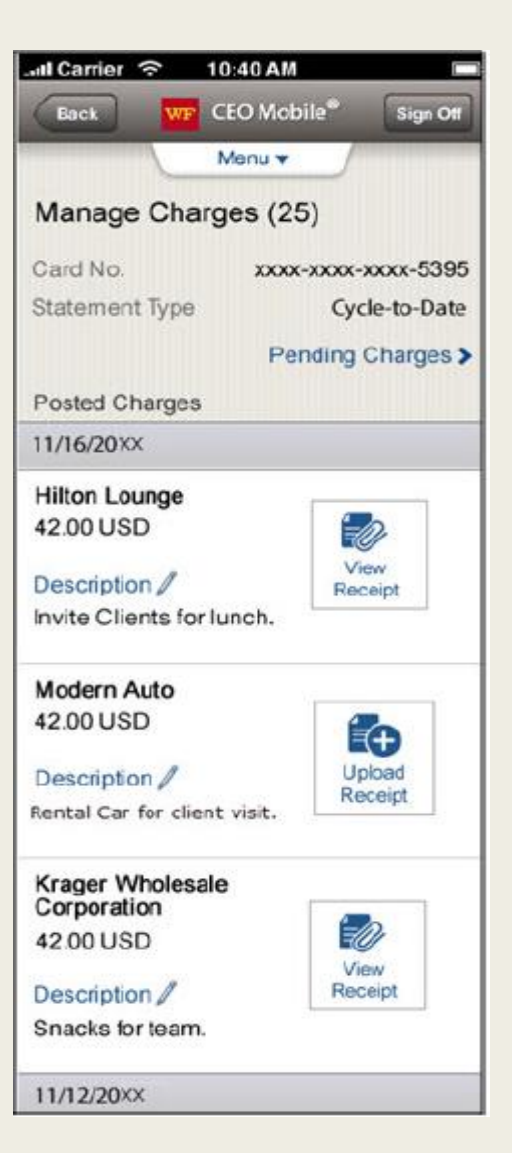

- Miscellaneous info
  - View Pending Charges (manage charges screen)
  - View Available Credit (CCER Cardholder home screen)
  - View Declines (CCER Cardholder home screen)
  - Go to Full Site (CCER Cardholder home screen)
    - Going to the Full Site allows you to access the Wells Fargo website without re-signing in
    - On the Full Site you are able to click on the Statement Reviewed button
    - AND approve statements

| Il Carrier ᅙ 10:40 AM         |          |
|-------------------------------|----------|
| Back WF CEO Mobile®           | Sign Off |
| Menu 🔻                        |          |
| CCER                          |          |
| Program Administrator Cardhol | der      |
| · · · ·                       |          |
| C Upload Receipt              | >)       |
|                               |          |
| Manage Statements             |          |
| Charges                       | >        |
| Out-of-pocket (OOP) Expense   | ss>      |
| View                          |          |
| Available Credit              | >        |
| Declines                      | >        |
|                               |          |
| Go to Full Site               | >        |
|                               |          |
|                               |          |

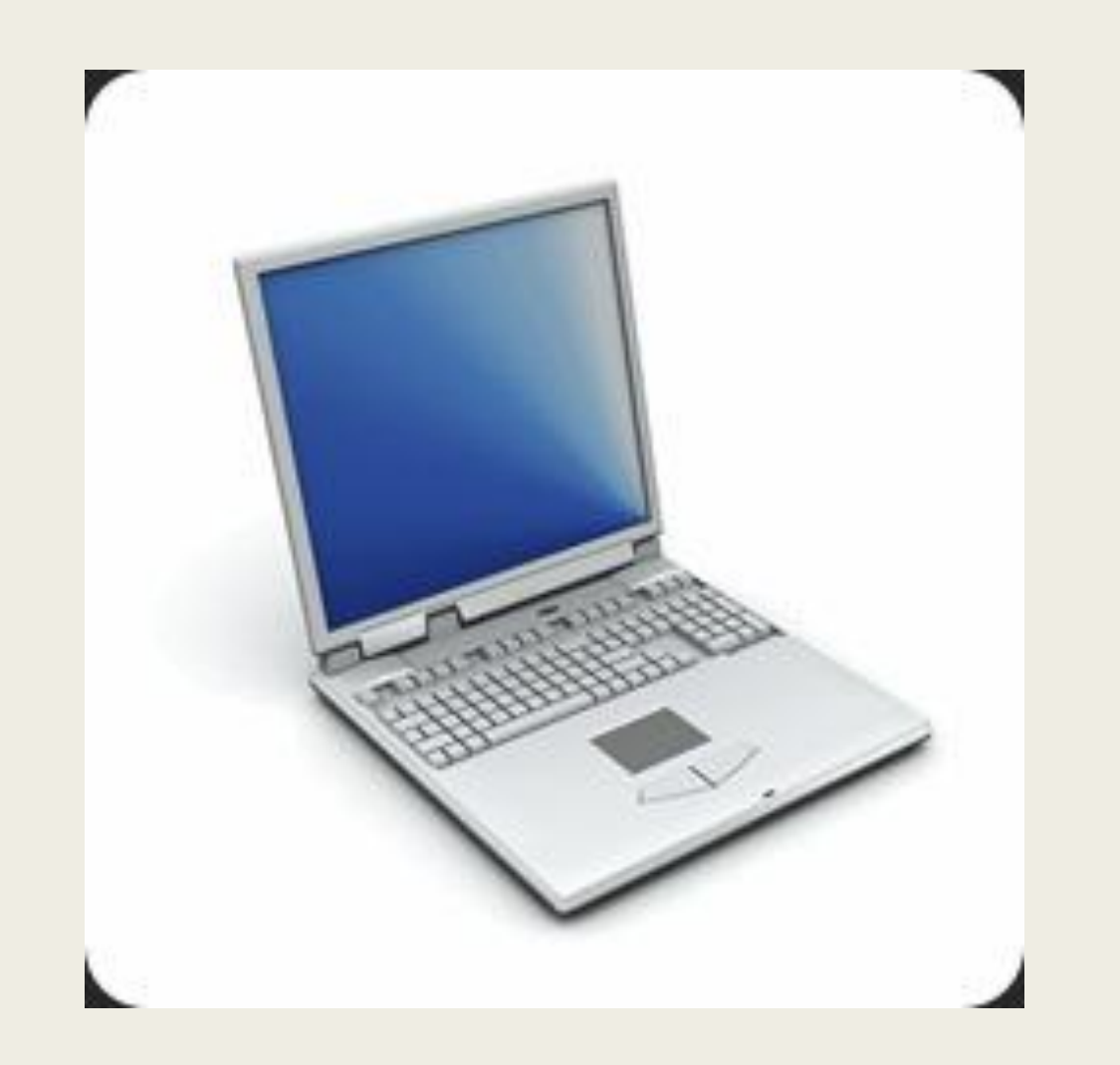

- Receipt upload via your desktop/laptop using the Wells Fargo site, Commercial Card Expense Reporting
- Can be done under Manage Statements in either Review Open Statements (during review/reconcilement period) or in View Cycle-to-Date (during current month.)

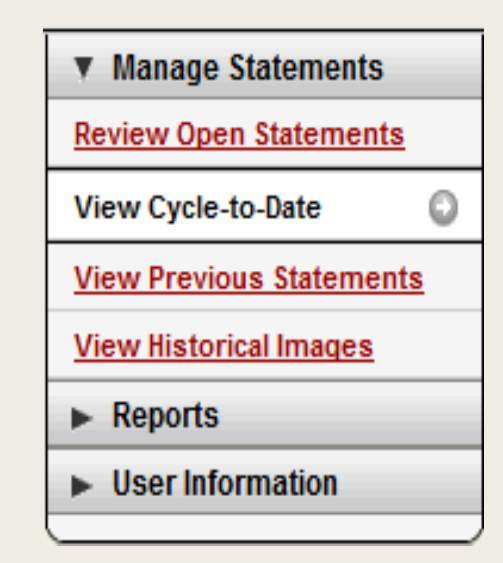

Images can be uploaded from the Review Open Statements or View Cycle-to-Date pages or by choosing the transaction and clicking on the Receipt Image icon.

| Viewing 1  | to 4 of 4 Items           |              |          |                                          |                      |                                         |               |                     |                            |
|------------|---------------------------|--------------|----------|------------------------------------------|----------------------|-----------------------------------------|---------------|---------------------|----------------------------|
| Cha        | out-of-poo                | ket Expenses |          |                                          |                      |                                         |               |                     |                            |
| Select All | Select All   Clear All    |              |          |                                          |                      |                                         |               |                     |                            |
|            | Transaction Date          | Posting Date | Personal | Merchant                                 | G/L Code             | <u>Unit</u>                             | Receipt Image | Receipt Submitted ‡ | Amount / Original Currency |
| 1.         | 01/06/2019                | 01/07/2019   | No       | Amazon.com/bb6mo3l51<br>Amzn.com/bill,WA |                      | CONCORDIA BUSINESS OFFICE(BUSINESS OFF) | <b>B</b>      |                     | 25.57 USD                  |
|            | Description: *            |              |          |                                          |                      |                                         |               |                     |                            |
|            | FUND: 110000              |              |          |                                          | ORGANIZATION: 400000 |                                         | PROGRAM: 60   |                     |                            |
|            | ACTIVITY:                 |              |          |                                          |                      |                                         |               |                     |                            |
| 2.         | 01/15/2019                | 01/17/2019   | No       | Eg - 1049 Moorhead<br>Moorhead,MN        |                      | CONCORDIA BUSINESS OFFICE(BUSINESS OFF) | <b></b>       |                     | 46.19 USD                  |
|            | Description: *            |              |          |                                          |                      |                                         |               |                     |                            |
|            | FUND: 110000<br>ACTIVITY: |              |          |                                          | ORGANIZATION: 400000 |                                         | PROGRAM: 60   |                     |                            |
| 3.         | 01/17/2019                | 01/18/2019   | No       | Fedex 31434056<br>800-4633339,TN         |                      | CONCORDIA BUSINESS OFFICE(BUSINESS OFF) | <b>B</b>      |                     | 18.26 USD                  |
|            | Description: *            |              |          |                                          |                      |                                         |               |                     |                            |
|            | FUND: 110000              |              |          |                                          | ORGANIZATION: 400000 |                                         | PROGRAM: 60   |                     |                            |
|            | ACTIVITY:                 |              |          |                                          |                      |                                         |               |                     |                            |

| Viewing 1 to   | 1 of 1 Items                                  |                                              |                      |                                           |                      |                                         |                                  |
|----------------|-----------------------------------------------|----------------------------------------------|----------------------|-------------------------------------------|----------------------|-----------------------------------------|----------------------------------|
| 1.             | Transaction<br>Date                           | Posting<br>Date                              | Personal             | Merchant                                  | Receipt Image        | Receipt<br>Submitted ‡                  | Amount /<br>Original<br>Currency |
|                | 01/06/2019                                    | 01/07/2019                                   | No                   | Amazon.com/bb6mo3l51<br>Amzn.com/bill,WA  |                      |                                         | 25.57 USD                        |
|                | General Ledger Code *                         |                                              | Description *        |                                           |                      | Unit                                    |                                  |
|                |                                               | E.                                           |                      |                                           | .8                   | CONCORDIA BUSINESS OFFICE(BUSINESS OFF) |                                  |
|                | FUND                                          | C                                            | ANIZATION            |                                           |                      | PROGRAM<br>60                           |                                  |
|                | ACTIVITY                                      | L                                            |                      |                                           |                      |                                         |                                  |
| Viewing 1 to   | 1 of 1 Items                                  |                                              |                      |                                           |                      |                                         |                                  |
| Save C         | ancel                                         |                                              |                      |                                           |                      |                                         |                                  |
| ‡ - Select the | Receipt Submitted checkbox if you submitted a | receipt by fax or email, at the statement le | evel, or using a sys | tem other than the Commercial Card Expens | e Reporting service. |                                         |                                  |

#### Click on the Receipt Image

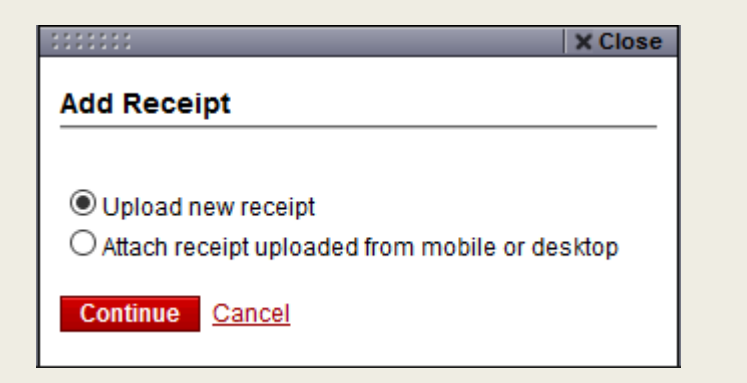

Choose Upload new receipt and browse your computer

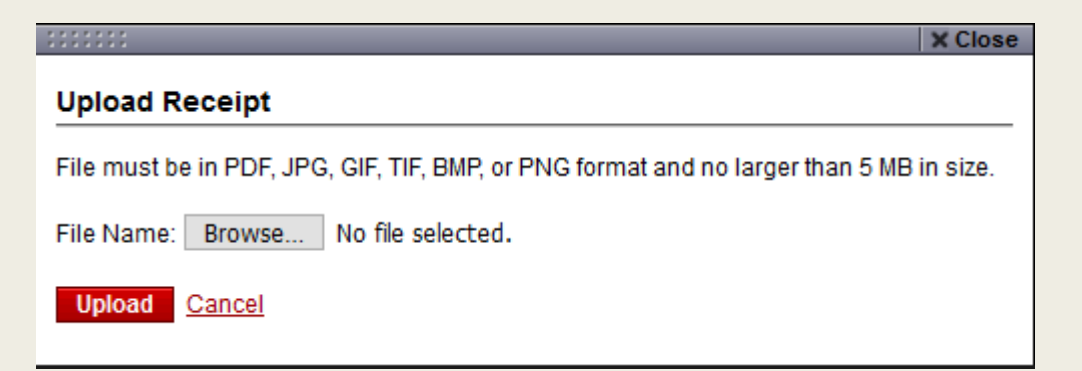

Once you have chosen the receipt from your computer files, choose Upload

|                                                                                | X Close  |
|--------------------------------------------------------------------------------|----------|
| Upload Receipt                                                                 |          |
| File must be in PDF, JPG, GIF, TIF, BMP, or PNG format and no larger than 5 MB | in size. |
| File Name: Browse Amazon 1.6.19.pdf                                            |          |
| Upload Cancel                                                                  |          |
|                                                                                |          |

■ The Receipt Image icon will change to:

| Charges      |                                              |                        |          |                                          |               |                                          |                                  |  |
|--------------|----------------------------------------------|------------------------|----------|------------------------------------------|---------------|------------------------------------------|----------------------------------|--|
| Viewing 1 to | o 1 of 1 Items                               |                        |          |                                          |               |                                          |                                  |  |
| 1.           | Transaction<br>Date                          | Posting<br>Date        | Personal | Merchant                                 | Receipt Image | Receipt<br>Submitted ‡                   | Amount /<br>Original<br>Currency |  |
|              | 01/06/2019                                   | 01/07/2019             | No       | Amazon.com Mb6mo3l51<br>Amzn.com/bill,WA | E.            |                                          | 25.57 USD                        |  |
|              | General Ledger Code * 7401 - Supplies Office |                        |          | t                                        |               | Unit                                     |                                  |  |
|              |                                              |                        |          | \$                                       | .::           | CONCORDIA BUSINESS OFFICE (BUSINESS OFF) |                                  |  |
|              | FUND 110000 ACTIVITY                         | ORGANIZATION<br>400000 |          |                                          | PROGRAM<br>60 |                                          |                                  |  |
| Viewing 1 to | o 1 of 1 Items                               |                        |          |                                          |               |                                          |                                  |  |

Some Merchants have a link to a copy of your receipt (they are in red and underlined.) If you are using this as your receipt please save it as a PDF and upload it as a receipt image. The statements are only available for viewing for 13 months whereas the images that are uploaded are available for viewing for 7 years.

| _                      | Cha | rges Out-of-poo           | cket Expenses |          |                                          |                      |                                         |               |                     |                            |
|------------------------|-----|---------------------------|---------------|----------|------------------------------------------|----------------------|-----------------------------------------|---------------|---------------------|----------------------------|
| Select All   Clear All |     |                           |               |          |                                          |                      |                                         |               |                     |                            |
|                        |     | Transaction Date          | Posting Date  | Personal | Merchant                                 | G/L Code             | <u>Unit</u>                             | Receipt Image | Receipt Submitted ‡ | Amount / Original Currency |
| 1.                     |     | 01/06/2019                | 01/07/2019    | No       | Amazon.com Mb6mo3l51<br>Amzn.com/bill,WA |                      | CONCORDIA BUSINESS OFFICE(BUSINESS OFF) | R.            |                     | 25.57 USD                  |
|                        |     | Description: *            |               |          |                                          |                      |                                         |               |                     |                            |
|                        |     | FUND: 110000<br>ACTIVITY: |               |          |                                          | ORGANIZATION: 400000 |                                         | PROGRAM: 60   |                     |                            |

| Selected Charge                                                                                                  |                                                                                                    |                            |                                                                                                    |                                          |                    |                    |
|----------------------------------------------------------------------------------------------------|----------------------------------------------------------------------------------------------------|----------------------------|----------------------------------------------------------------------------------------------------|------------------------------------------|--------------------|--------------------|
| Transaction Date:<br>Merchant Name:<br>Merchant City:<br>Merchant Zip / Postal<br>Code:<br>Amount:<br>Sales Tax: | staction Date:         01/25/2019           chant Name:         AMZN MKTP US MB3Y94D60           chant City:         AMZN.COM/BILL           chant Zip / Postal         981090000           le: |                            | Posting Date:<br>Merchant Type:<br>Merchant State / Province:<br>Debit / Credit:<br>GST:<br>PST / QST: | 01/28/2019<br>Book Stores<br>WA<br>Debit |                    |                    |
| Details                                                                                                    |                                                                                                    |                            |                                                                                                    |                                          |                    |                    |
| Transaction ID:                                                                                                  | 684523750                                                                                                    |                            |                                                                                                    |                                          |                    |                    |
| Item Information                                                                                                 |                                                                                                    |                            |                                                                                                    |                                          |                    |                    |
| Addendum<br>Sequence<br>Number                                                                                   | Commodity<br>Code                                                                                                    | Description                |                                                                                                    | Quantity                                 | Unit of<br>Measure | Line Item<br>Total |
| 1.                                                                                                    | B0081B3YJY                                                                                                    | LD Compatible POS Ribbon C |                                                                                                    | 1                                        | PCE                | 14.99 USD          |
| 2.                                                                                                    | B018HAYQ4U                                                                                                    | LD Compatible Printer Ribb |                                                                                                    | 1                                        | PCE                | 7.29 USD           |

#### **General Information**

- You will need to choose the G/L Code, add a description and click the Receipt Submitted box for each transaction.
- Click on Save.
- During the Statement Review period, when you are finished, remember to click on Statement Reviewed.
- You can toggle to the Wells Fargo website to approve statements from your phone (You are not able to use the app to approve statements.)
- Receipts can be uploaded to closed statements.